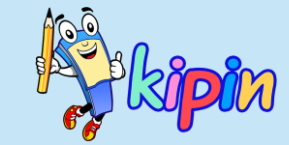

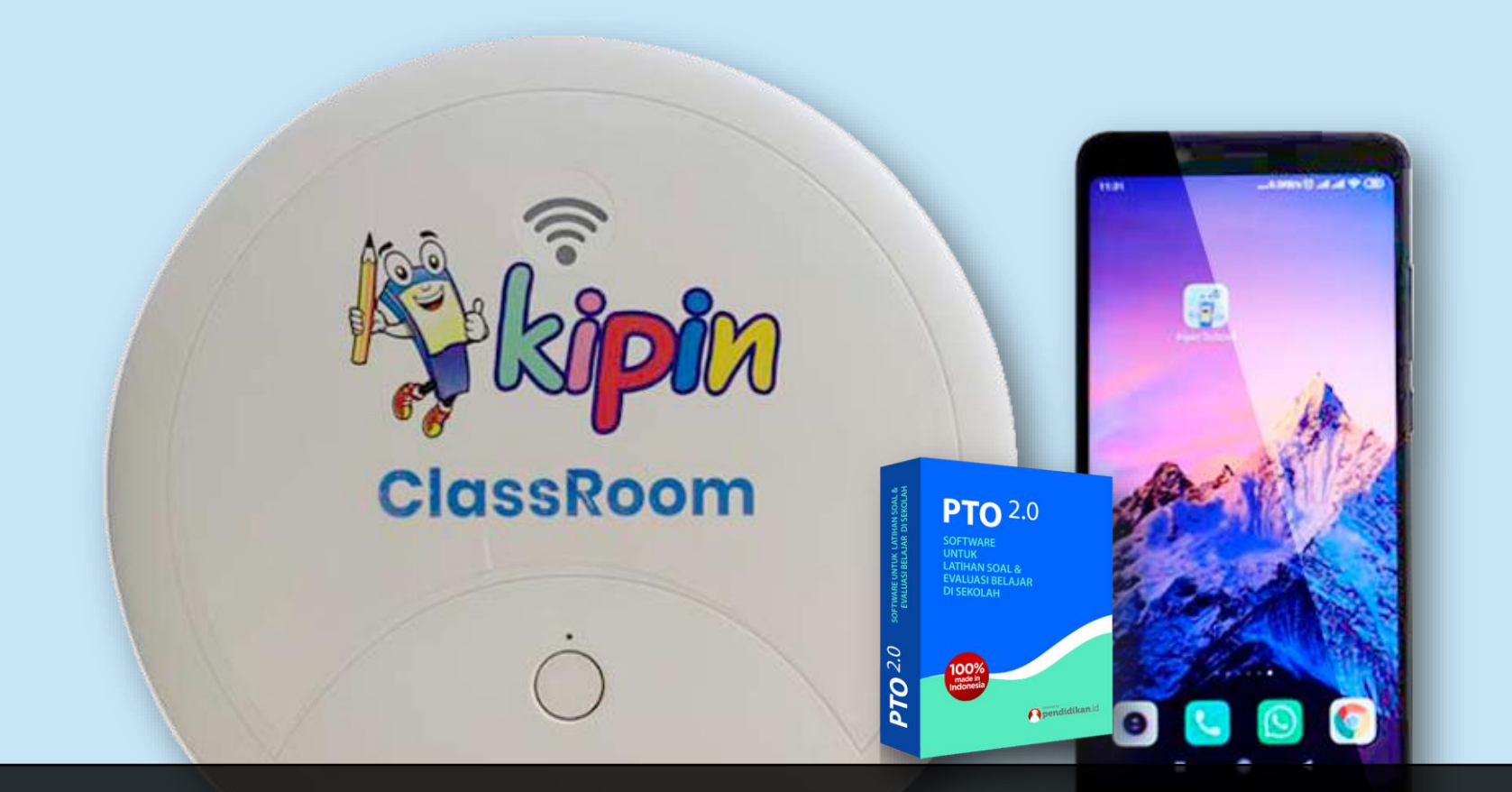

## TUTORIAL MENGOPERASIKAN ASESMEN DI KIPIN CLASSROOM

Asesmen B

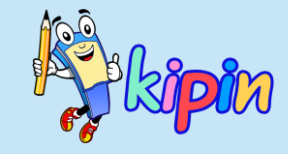

Asesmen B = QUIZ Membuat paket soal dengan model pengambilan soal adalah otomatis diacak oleh sistem berdasarkan Kelas & Mata Pelajaran. Soal yang didapat siswa satu dan lainnya dapat berbeda

TUGAS Membuat paket sebagai wadah untuk mengumpulkan tugas siswa berupa file Word, PDF, PPT, Video, dan lain-lain

Asesmen A = TRYOUT Membuat paket soal dengan analisa soal dari jawaban siswa. Soal dapat dipilih oleh guru dan model acak berupa urutan soal (soal yang didapat siswa SAMA, hanya nomor urut yang tampil pada siswa berbeda)

> Asesmen C = K-13 Membuat paket soal dengan model SEQUENCE. Paket soal dapat dikategorikan ke beberapa sub-paket untuk dikerjakan secara berurutan.

ASESMEN ASESMEN

ASESMEN

TUGAS

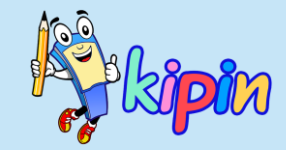

## **3 JENIS PAKET SOAL**

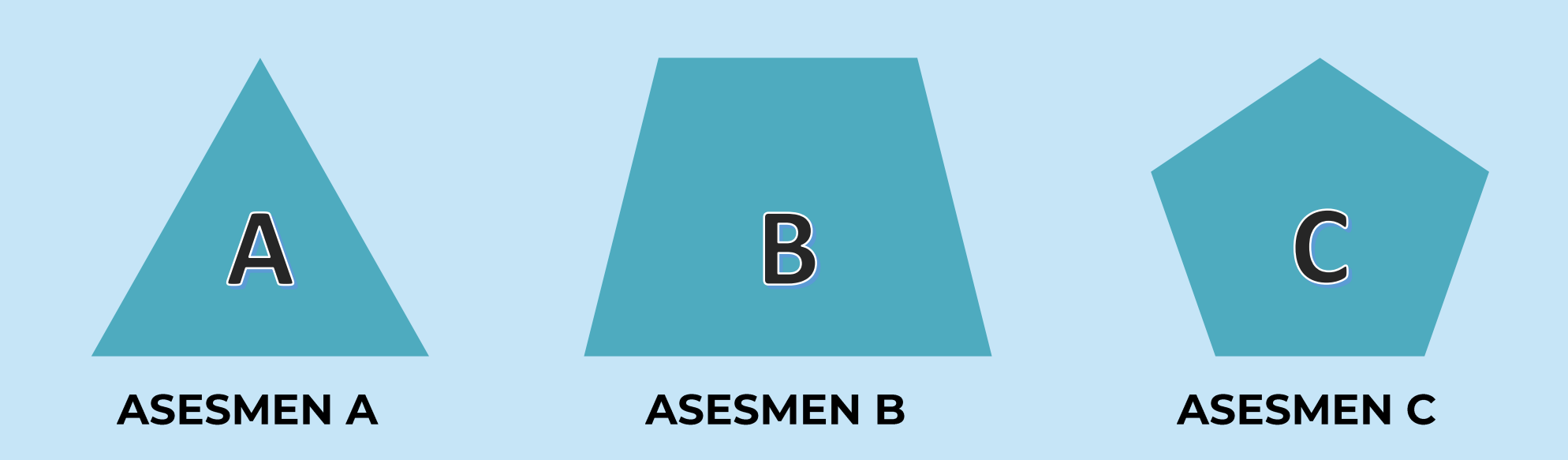

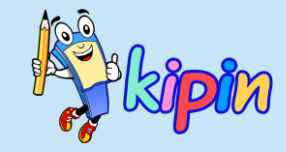

## **3 JENIS PAKET SOAL**

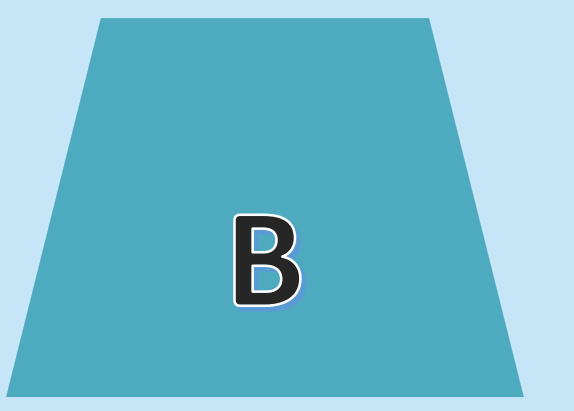

Asesmen B = QUIZ Membuat paket soal dengan model pengambilan soal otomatis diacak oleh sistem berdasarkan Kelas & Mata Pelajaran. Soal yang didapat siswa satu dan lainnya dapat berbeda

**ASESMEN B** 

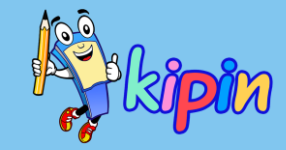

#### CARA MEMBUAT PAKET SOAL: ASESMEN B

#### Dapat diawali dengan membuat Kategori (<mark>sifatnya opsional</mark>)

| Beranda        | Daftar k | Kategori                |        |            | 1                     |         |                          |
|----------------|----------|-------------------------|--------|------------|-----------------------|---------|--------------------------|
| Monitor        |          |                         | Mapel  | Semua      | 🗙 Tingkat Semua 🗸 🔍 🕇 |         |                          |
| 🛢 Bank Soal    | #        | Kategori                | Pilgan | Essay      | Mapel                 | Tingkat |                          |
| Soal V         | 1        | IPA 1                   | 5      | 1          | limu Pengetahuan Alam | UMUM    | ≡Soal <mark>Ø</mark> Ø   |
| 🚊 Daπar Soai   | 2        | IPA 2                   | 7      | 1          | limu Pengetahuan Alam | UMUM    | ≅Soal 🔗 🗹                |
| 🛓 Upload Excel | 3        | Materi Minggu 1         | 3      | ( kosong ) | Sosiologi             | UMUM    | ≡Soal <mark>8</mark> 🗹 盲 |
| + Tambah Soal  | 4        | PTS Semester Genap 2021 | 29     | ( kosong ) | Biologi               | UMUM    | ≡Soai 🛛 📽                |
| Asesmen A      | 5        | TES                     | 13     | 7          | limu Pengetahuan Alam | UMUM    | ≓Soal 2 2                |

Asesmen B ini adalah sifatnya ACAK, dengan menggunakan kategori berarti menambahkan filter untuk sistem mengacak soal yang akan tampil pada siswa. Yang semula hanya dari Tingkat dan Mata Pelajaran, sekarang filter ketiga adalah Kategori

Klik Soal > Kategori

Disamping adalah contoh daftar Kategori yang telah dibuat

Untuk menambah silakan klik

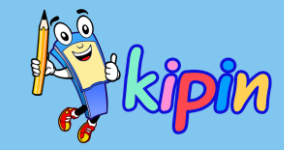

#### CARA MEMBUAT PAKET SOAL: ASESMEN B

#### Tambah Kategori Soal + Tambah Tingkat UMUM $\sim$ Mapel Ilmu Pengetahuan Alam $\mathbf{v}$ Nama Kategori IPA 3 Submit 🗙 Kembali

#### lsikan detail untuk membuat kategori

- Tingkat kategori dibuat untuk kelas apa
- Mapel mata pelajaran dari kategori yang dibuat
- Nama Kategori judul dari kategori yang dibuat

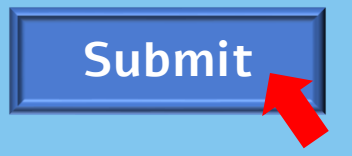

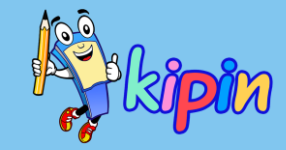

#### CARA MEMBUAT PAKET SOAL: ASESMEN B

# ✓ Kategori sudah ditambahkan Mapel Ilmu Pengetahuan Alam Υ Tingkat Semua ♀ ♀ +

Daftar Kategori

| # | Kategori | Pilgan     | Essay      | Mapel                 | Tingkat |              |
|---|----------|------------|------------|-----------------------|---------|--------------|
| 1 | IPA 1    | 5          | 1          | Ilmu Pengetahuan Alam | UMUM    | ≣ Soal 🔗 🕜 📋 |
| 2 | IPA 2    | 7          | 1          | Ilmu Pengetahuan Alam | UMUM    | ≣ Soal 💋 🗹 📋 |
| 3 | IPA 3    | ( kosong ) | ( kosong ) | Ilmu Pengetahuan Alam | UMUM    | 🔚 Soal 🥩 🕜   |
| 4 | TES      | 13         | 7          | llmu Pengetahuan Alam | UMUM    | ≔ Soal 💋 🗹   |
| - |          |            |            |                       |         |              |

#### Kategori telah berhasil ditambahkan

Untuk mengisi koleksi soal di kategori dapat menggunakan 2 cara yaitu upload file dengan menyertakan Kategori atau klik

Soal

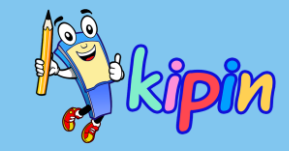

ASESMEN B

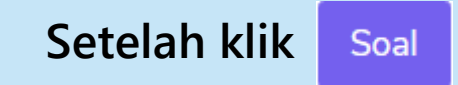

Daftar Soal Pada Kategori

Kategori : IPA 3 🕿 Ilmu Pengetahuan Alam 💄 Yesi

| 🏷 Daftar Kategori | i tambah 🕂 Kosi | ongkan 👕 |       | Pilgan : 0 , Essa | y : 0 , Total : 0 |
|-------------------|-----------------|----------|-------|-------------------|-------------------|
| #                 | Soal            | Tipe     | Mapel | Tingkat           |                   |
|                   |                 |          |       |                   |                   |
|                   |                 |          |       |                   |                   |
|                   |                 |          |       |                   |                   |
|                   |                 |          |       |                   | _                 |

Klik <mark>Tambah+</mark> untuk menambah koleksi soal dari Daftar Soal

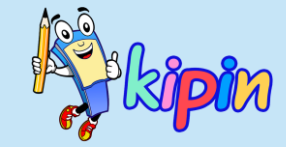

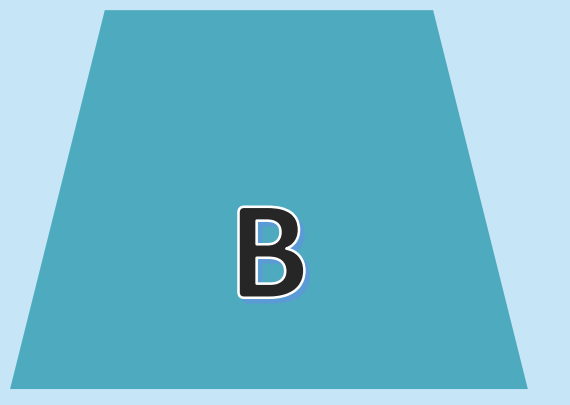

Asesmen B = QUIZ Membuat paket soal dengan model pengambilan soal otomatis diacak oleh sistem berdasarkan Kelas & Mata Pelajaran. Soal yang didapat siswa satu dan lainnya dapat berbeda

**ASESMEN B** 

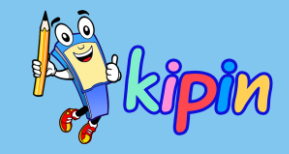

ASESMEN B

| Beranda         | Buat Quiz : Tahap 1 |
|-----------------|---------------------|
| Monitor         | Create              |
| Bank Soal       | Tingkat             |
| 🖻 Soal          | 1 SMA (X) 🗸         |
| 🔁 Asesmen A     | Agama Islam 🗸       |
| 🗳 Asesmen B     | Jenis Soal          |
| 🗮 Quiz Berjalan | Pilihan Ganda 🗸     |
| 🕂 Tambah Quiz   | Transparansi Nilai  |
| 📒 Hasil Quiz    | Lanjut              |
| E Asesmen C     |                     |

#### Pilih Asesmen B lalu klik Tambah Quiz

#### Isikan detail:

- *Tingkat* merupakan target kelas siswa yang akan mengerjakan paket
- *Mapel* untuk mata pelajaran yang akan diujikan
- Jenis Soal dapat dipilih untuk paket akan berisi Pilihan Ganda saja, Essay Saja, atau kombinasi
- Transparansi Bagi Siswa, dapat dipilih Hasil Siswa akan disembunyikan atau ditunjukkan kepada siswa

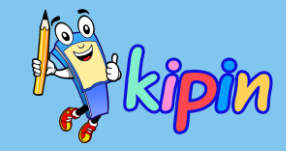

ASESMEN B

Buat Asesmen B / Quiz : Tahap 2

| Pilih Kategori |   |
|----------------|---|
| Kategori       |   |
| ( kosong )     | ~ |
| Lanjut         |   |
|                |   |

Silakan pilih Kategori (opsional)

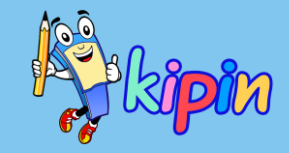

ASESMEN B

|                              | •                                     |    |
|------------------------------|---------------------------------------|----|
| Buat Asesmen B / Quiz : Taha | ap 3                                  |    |
|                              | + Create                              |    |
|                              | lubul                                 |    |
|                              | max 100 karakter                      |    |
|                              | Deskripsi                             |    |
|                              |                                       |    |
|                              |                                       |    |
|                              |                                       | 11 |
|                              | Jurusan                               |    |
|                              | PTO Team                              |    |
|                              | Mapel                                 |    |
|                              | Ilmu Pengetahuan Alam                 | ~  |
|                              | Kategori 🗣 IPA 1                      |    |
|                              | Jumlah Soal Pilihan Ganda ( maks. 5 ) |    |
|                              |                                       |    |
|                              |                                       | _  |

Tahap 3: Isikan detail Paket Soal

- Judul judul paket sebagai identitas paket
- Deskripsi Keterangan tambahan tentang paket soal (optional)
- Jurusan Kelas yang akan diuji
- Mapel mata pelajaran paket soal yang dibuat
- Jumlah Soal Pilihan Ganda – silakan masukan jumlah soal pilihan ganda yang akan disertakan dalam soal.

Terdapat keterangan jumlah soal yang tersedia di Daftar Soal

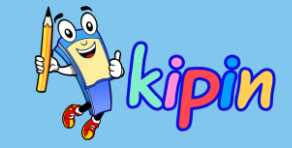

#### ASESMEN B

Penilaian Pilihan Ganda

Prosentase Hasil

Bobot Poin Per Soal / Prosentase Hasil Pilihan Ganda

Jumlah Soal Essay / Isian (maks. 2)

#### Lanjutan Tahap 2

v

- Penilaian Pilihan Ganda dapat dipilih untuk per poin atau persentase
- Bobot poin/Prosentase tergantung berdasarkan pilihan. Jika poin silakan isi poin per soal, jika persentase silakan isi persentase maksimal untuk bobot soal pilihan ganda
- Jumlah Soal Essay isi dengan jumlah soal essay yang akan diinputkan

# kipin

## CARA MEMBUAT PAKET SOAL:

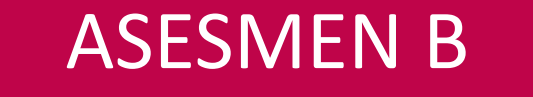

| Tanggal Mulai      |         |
|--------------------|---------|
|                    | Ē       |
| Tanggal Berakhir   |         |
|                    | <b></b> |
| Durasi ( menit )   |         |
|                    |         |
| Standar Ketuntasan |         |
| 1 - 100            |         |
| Submit             |         |

Masih di Step 2—

Setting waktu untuk paket soal:

- Tanggal Mulai; tanggal dan jam yang ditentukan untuk siswa mulai dapat mengakses/mengerjakan paket soal yang dibuat
- Tanggal Berakhir: tanggal dan jam paket soal kadaluarsa (tidak dapat dikerjakan oleh siswa)
- Durasi: waktu untuk siswa mengerjakan paket soal
- Standar Ketuntasan: nilai minimal yang menyatakan siswa lulus/tuntas sesuai dengan KKM

Submit

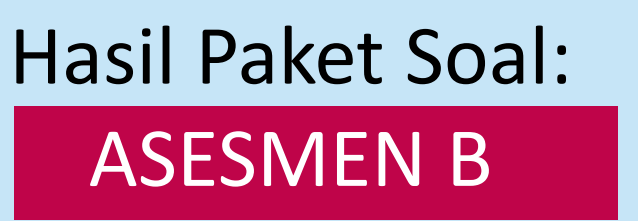

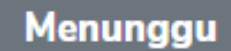

#### Latihan Soal IPA

- 💄 Yesi
- 🖋 6 SD Ilmu Pengetahuan Alam 🗣 (kosong)
- 🔹 VI Bangsa ,
- I 5 menit
- 28-April-2021 12:00 WIB / 30-April-2021 19:00 WIB

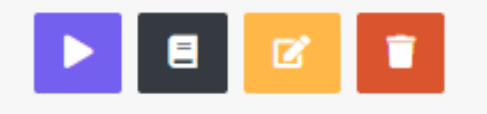

Jika paket soal berstatus <mark>JALAN</mark>, artinya paket soal sudah dapat diakses oleh siswa untuk dikerjakan

Jika paket soal berstatus Menunggu, artinya paket soal belum saatnya untuk dikerjakan siswa

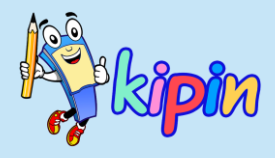

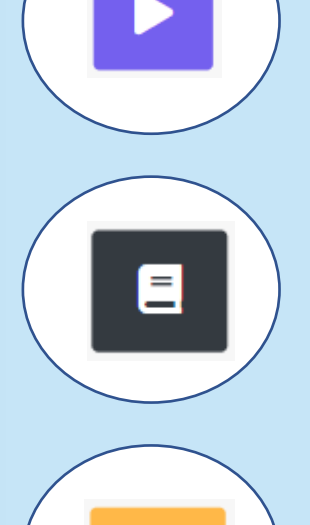

Memeriksa tampilan paket soal sebelum dikerjakan oleh siswa, tampilan yang muncul akan sama dengan tampilan siswa saat mengerjakan.

Laporan Hasil Asesmen B

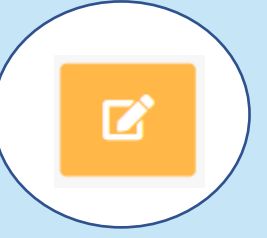

Mengubah beberapa pengaturan pada paket soal jika status masih Menunggu. Setelah perubahan klik <mark>Update</mark> agar perubahan tersimpan

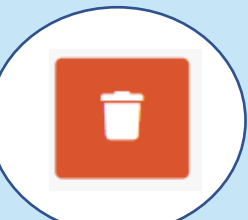

Menghapus paket soal JIKA belum pernah diakses/dikerjakan oleh siswa

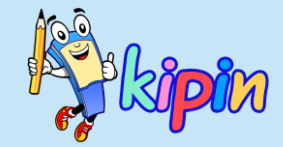

## MENGERJAKAN UJIAN

## **OLEH SISWA**

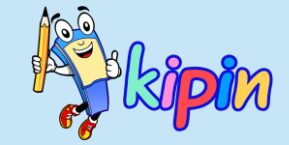

# **ASESMEN B**

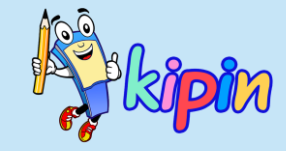

#### Paperless Test Online 🚨 Mycell / SISWA25 🛛 🔂 Logout 🛜 Beranda Hi Mycell ! 🏂 Asesmen A = 2 📃 Hasil Assesmen A Hasil Asesmen A 🙂 Asesmen B 📒 Hasil Assesmen B 📩 Asesmen C Ξ 4 📃 Hasil Asesmen C Asesmen B Hasil Asesmen B 📃 Hasil Tugas 😝 Log Out Ξ Ę Hasil Asesmen C

1. Sama seperti mengerjakan Asesmen A, setelah melakukan login maka pilih Asesmen B

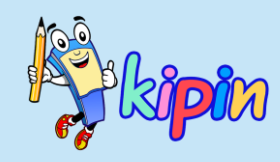

| Paperless<br>Test Online                | ≡                                                   | 🚨 Mycell / SISWA25 🛛 🔂 Logout |
|-----------------------------------------|-----------------------------------------------------|-------------------------------|
| 🞓 Beranda                               | Mulai Asesmen B : Pilih Guru                        |                               |
| 🎉 Asesmen A                             | 👤 Indah 02                                          | 💄 Irvan 04                    |
| 📃 Hasil Assesmen A                      | L Mycell                                            | 🚨 Roni 03                     |
| 🙂 Asesmen B                             | ב Sentoso 01                                        | 👤 Sukri 005                   |
| Hasil Assesmen B                        |                                                     | L Yesi                        |
| Asesmen C                               |                                                     |                               |
| Hasil Asesmen C<br>Tugas<br>Hasil Tugas | 2. Pilih folder guru terkait yang aka<br>Asesmennya | an dikerjakan                 |
| 🕞 Log Out                               | Pendidikan Tryout Online ( PTC                      | ) v2.0 ©2021 by Pendidikan.id |

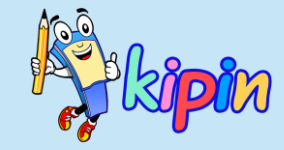

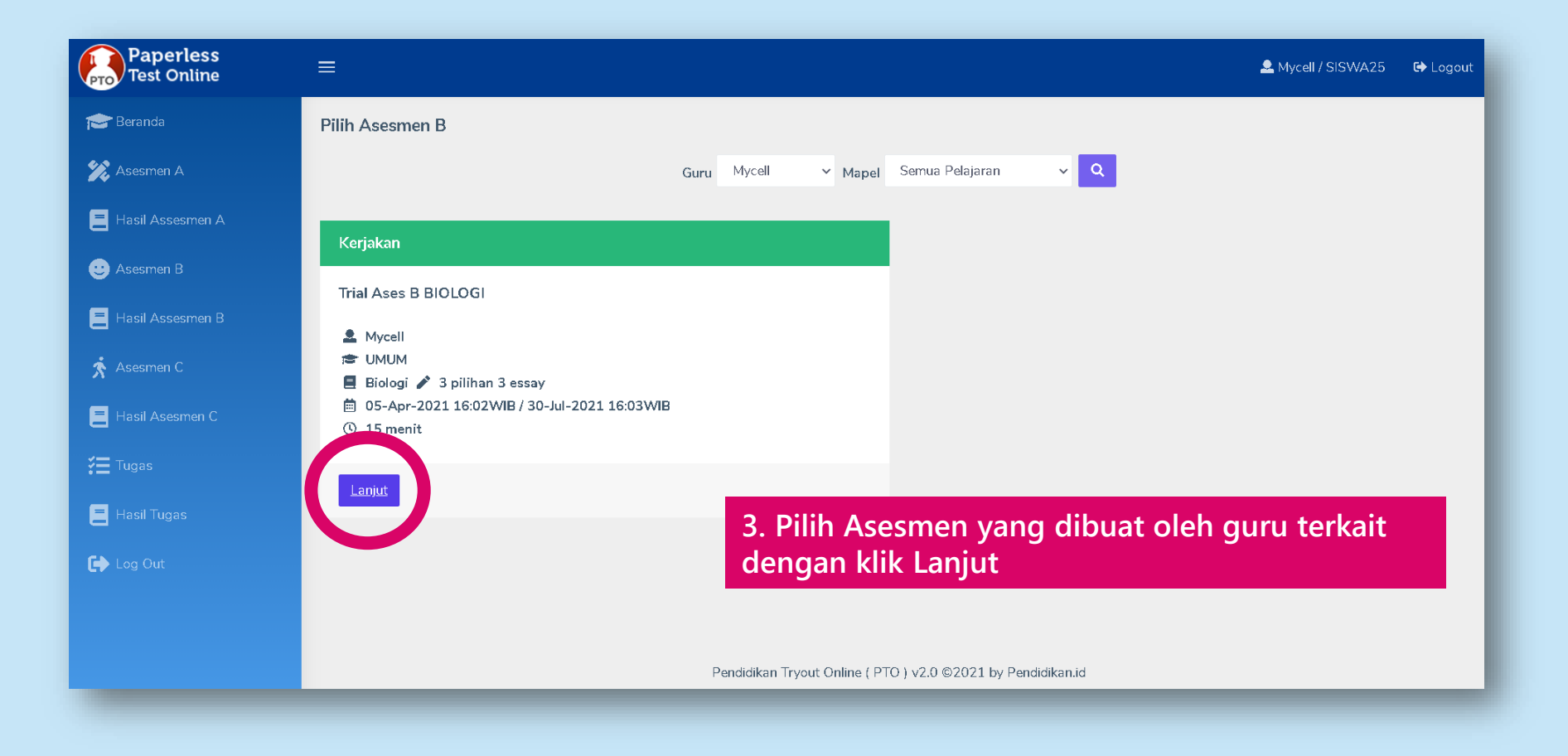

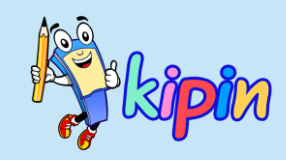

| Persiapan Quiz                                                                                                    |
|----------------------------------------------------------------------------------------------------|
| Trial Ases B BIOLOGI                                                                                                    |
| Merupakan Trial Ases B BIOLOGI                                                                                                    |
| Le Mycell                                                                                                    |
|                                                                                                    |
| 🖋 3 pilihan 3 essay                                                                                                    |
|                                                                                                    |
| ne Pilihan Ganda ne Essay                                                                                                    |
| X Cancel                                                                                                    |
|                                                                                                    |
|                                                                                                    |
|                                                                                                    |
|                                                                                                    |
| la Asesmen B, Siswa dapat memilih jenis soal mana yang dikerjakan terlebih<br>u. Klik Pilihan Ganda jika ingin mengerjakan jenis pilihan ganda terlebih dahulu,<br>lik Essay jika ingin mengerjakan jenis soal essay terlebih dahulu |

| Merupakan contoh                                             | ID : SISWA25 💄 Mycell 📾 PTO Team<br>1 →                                                                            | 14 m : 16 s                                                                         | NOMOR SOAL                                                                    | kip |
|--------------------------------------------------------------|----------------------------------------------------------------------------------------------------|-------------------------------------------------------------------------------------|-------------------------------------------------------------------------------|-----|
| tampilan jika<br>memilih pilihan<br>ganda terlebih<br>dahulu | Soal :<br>Berikut merupakan bagian mata yang berfungsi dalam memproses cahaya adalah<br>Iris<br>Pupil<br>Alis mata |                                                                                     | <ul> <li>✓ Trial Ases B BIOLOGI</li> <li>■ Biologi</li> <li>■ UMUM</li> </ul> |     |
|                                                              | Jawab<br>Asosmon R                                                                                                 |                                                                                     |                                                                               |     |
|                                                              | Asesmen b                                                                                                    |                                                                                     |                                                                               |     |
|                                                              |                                                                                                    |                                                                                     |                                                                               |     |
| 3 Kumpulkan                                                  | 13 m : 35 s                                                                                                    | 2 3                                                                                 |                                                                               |     |
| :<br>ut yang merupakan bagian tumbuhan adalah<br>tang        | Konfirmasi<br>Anda akan menyudahi sesi pili<br>ganda.                                                              | ihan ganda ini kemudian lanjut ke essay. Setelah ini anda tidak diper               | kenankan kembali ke sesi pilihan                                              |     |
| ar<br>stachius<br>nggul                                      | Deriksa Ulang<br>Waktu Tersisa 13 m : 17 s                                                                         | Essay                                                                               |                                                                               |     |
| ab                                                           | 5. Klik Kumpulkan sa<br>jenis soal terpilib ur                                                                     | aat telah selesai mengerj                                                           | akan bagian                                                                   |     |
| esmen B                                                      | yang lain. Akan mur<br>periksa ulang jika in                                                                       | icul konfirmasi seperti di<br>gin memeriksa Kembali,<br>ti ka janja saal barikutnya | atas. Klik<br>dan klik Lanjut                                                 |     |

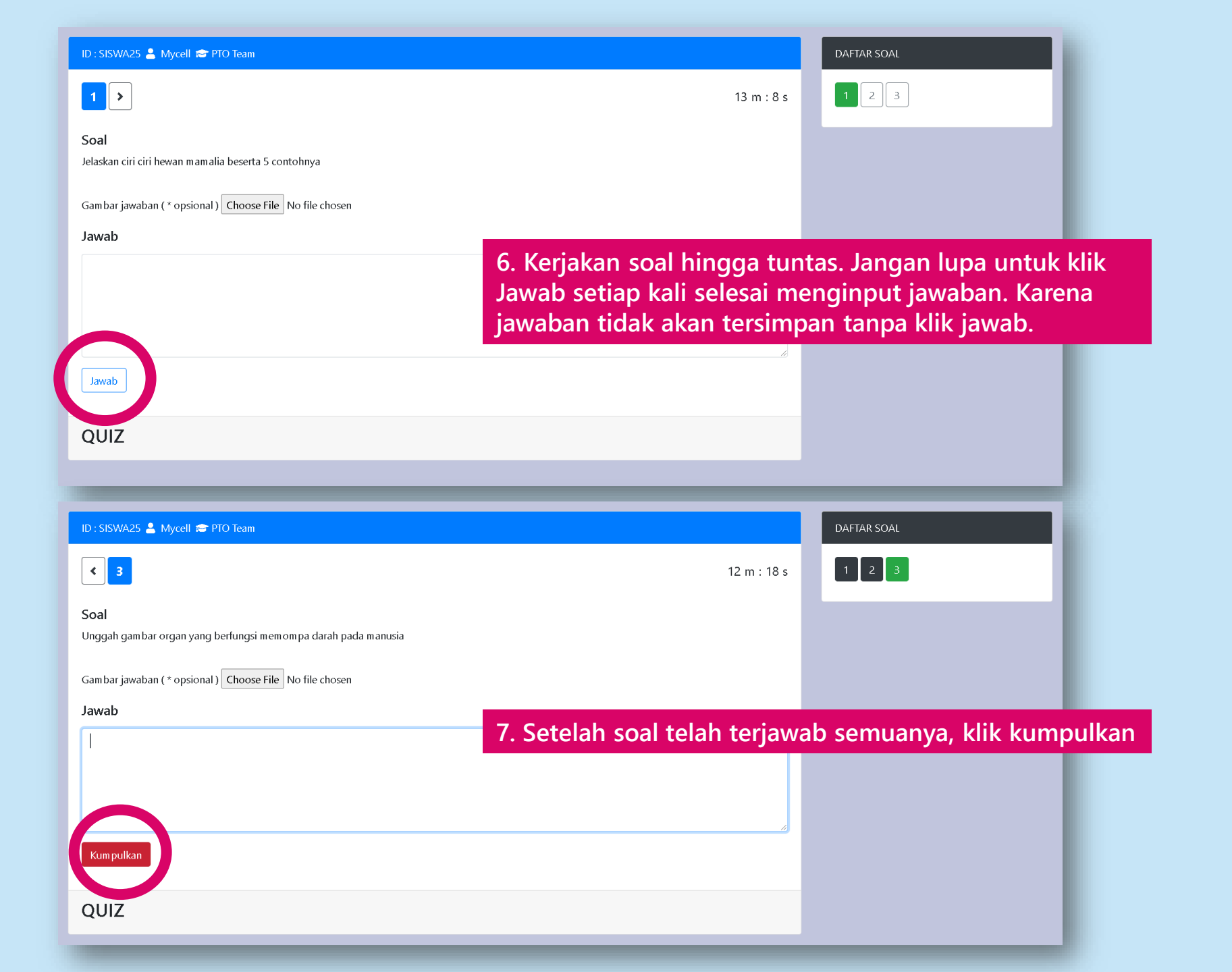

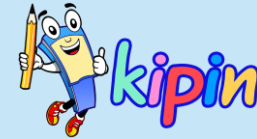

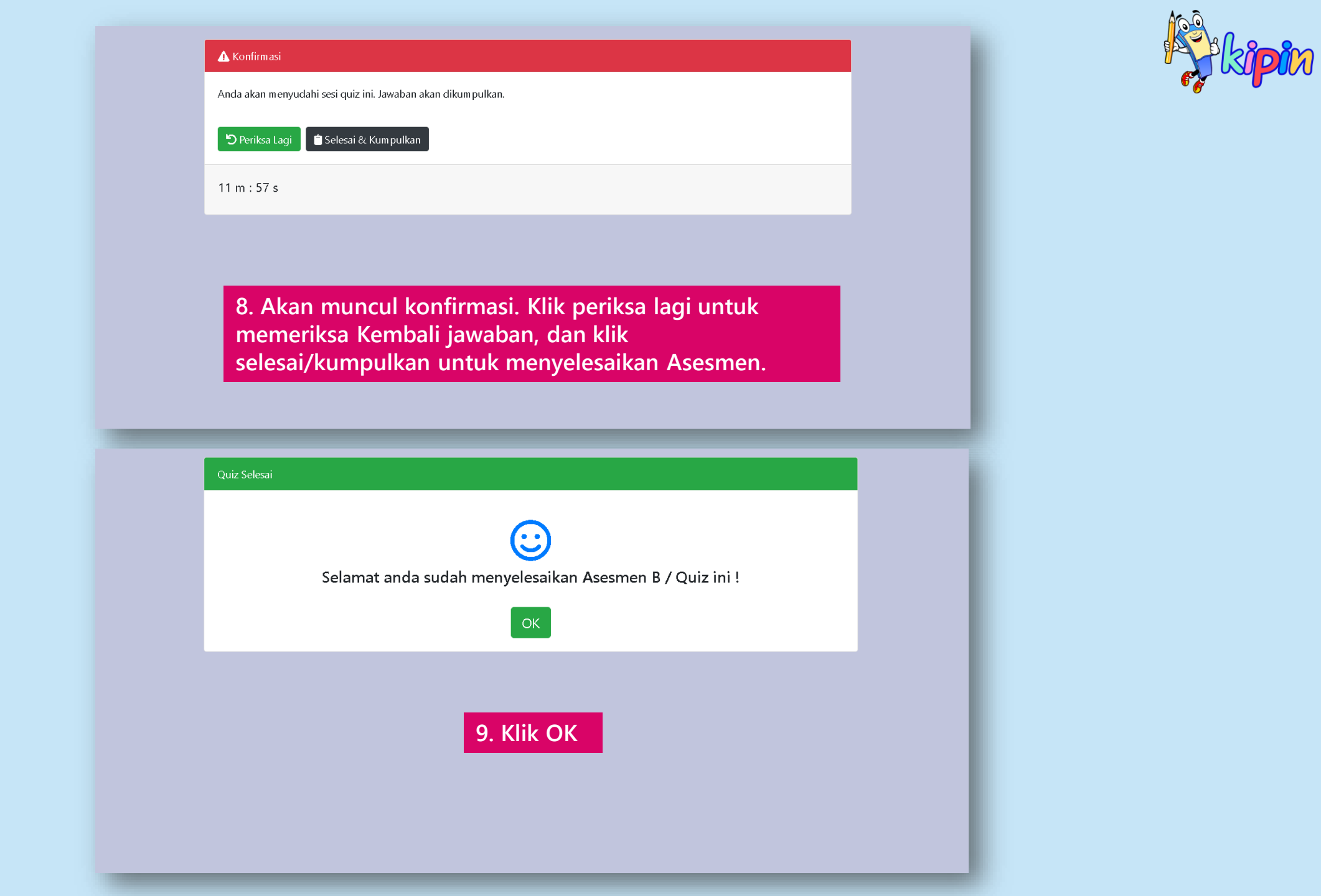

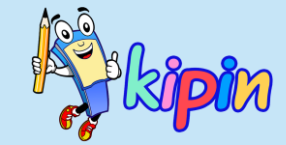

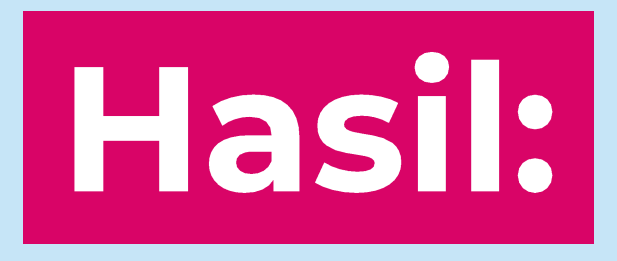

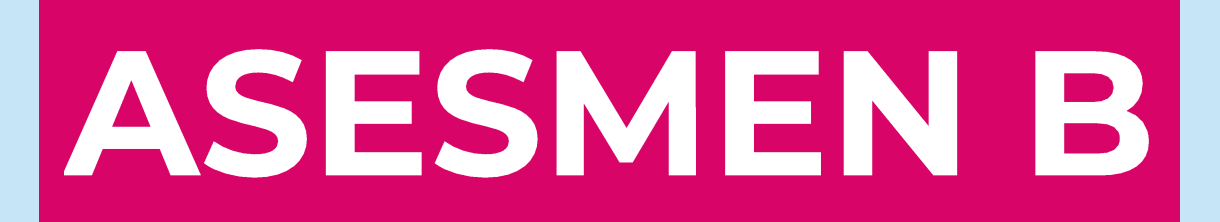

## ASESMEN B

| Paperless<br>Test Online | ≡               |                                                                                                 | 🖣 Yesi / yesy 🛛 🕞 Logout |
|--------------------------|-----------------|-------------------------------------------------------------------------------------------------|--------------------------|
| Beranda                  | Hasil Quiz      |                                                                                                 |                          |
| Monitor                  | Pencarian Hasil |                                                                                                 | Jumlah : 6               |
| 🛢 Bank Soal              | Mapel           | Asesmen B / Quiz                                                                                |                          |
| 🖹 Soal 🛛 🔶               | Semua 🗸         | Bahasa Daerah: Bahasa Jawa                                                                      |                          |
| 🔀 Asesmen A 💦 >          | Variasi         | Waktu         : 25-March-2021 10:00 WIB - 27-March-2021 20:00 WIB           Guru         : Lesi |                          |
| 🚱 Asesmen B 🛛 🗸          | Semua 🗸         | Tingkat : UMUM<br>Mapel : Bahasa Daerah 🗣                                                       |                          |
| ;≣ Quiz Berjalan         | Semua 🗸         | Jurusan : PTO Team ,                                                                            |                          |
| 🕂 Tambah Quiz            | Q               | Soal : 10 pilgan                                                                                |                          |
| 🚊 Hasil Quiz             |                 | Tes jumlah kesimpulan di Hasil Soal                                                             |                          |
| 📮 Asesmen C >            |                 |                                                                                                 |                          |
| <b>∛</b> ⊒ Tugas >       |                 |                                                                                                 | _                        |
| 🞓 Daftar Siswa           |                 | Asesmen B / Quiz                                                                                |                          |
|                          |                 | Asesmen B: Biologi                                                                              |                          |

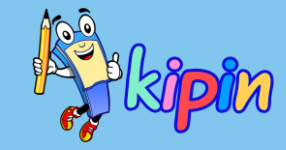

#### Klik Asesmen B > pilih Hasil Quiz

Pilih Paket Soal dari Asesmen B yang ingin dicek hasilnya (dapat menggunakan Pencarian Hasil)

Klik <a>Image: Klik with Klik with K

#### ASESMEN B

| Hasil Ase<br>Bahasa Da<br>Bahasa<br>Cumum<br>Mumum<br>10 pilih<br>() 5 meni | esmen B / Quiz<br>aerah: Bahasa Jawa<br>Daerah 🗣 (kosong)<br>🎂 PTO Team ,<br>nan<br>t / 25-March-2021 10: | 00 WIB s.d. 27-March-2021 | 20:00 WIB        |                    |         |             |
|-----------------------------------------------------------------------------|----------------------------------------------------------------------------------------------------|---------------------------|------------------|--------------------|---------|-------------|
| Standar Kei                                                                 | tuntasan 70                                                                                               | đ                         |                  | Sort Defau         | t 🗸 Aso | cending 🗸 🔍 |
| #                                                                           | Siswa                                                                                                    | Jurusan                   | Durasi           | Pilihan Ganda      | Nilai   | Opsi        |
| 1                                                                           | Indri                                                                                                    | PTO Team                  | 1 menit 25 detik | 90% 9 soal 90 poin | 90      | Ê           |
| 2                                                                           | Adi                                                                                                    | PTO Team                  | 2 menit 49 detik | 90% 9 soal 90 poin | 90      | <b>É</b>    |
| 3                                                                           | Tanti                                                                                                    | PTO Team                  | 4 menit 24 detik | 90% 9 soal 90 poin | 90      | Ċ <b>T</b>  |
| 4                                                                           | Jefry                                                                                                    | PTO Team                  | 0 menit 44 detik | 30% 3 soal 30 poin | 30      | Ċ <b>T</b>  |
| 5                                                                           | Lia                                                                                                    | PTO Team                  | 1 menit 34 detik | 20% 2 soal 20 poin | 20      | Ċ <b>T</b>  |
| 6                                                                           | Ridwan                                                                                                    | PTO Team                  | 2 menit 6 detik  | 20% 2 soal 20 poin | 20      | Ô 👕         |

Kesimpulan

• Terdapat 3 siswa lulus dan 3 gagal

Absensi

• PTO Team : terdapat 15 siswa belum hadir 🛛

🖒 Kembali

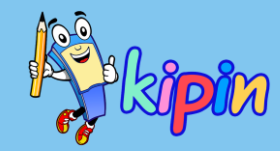

Akan muncul detail paket soal dan daftar hasil siswa yang mengerjakan paket tersebut

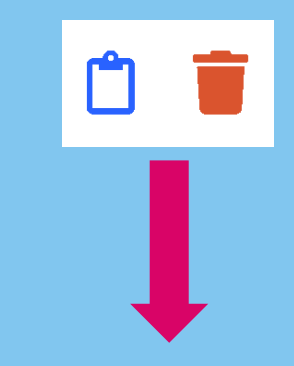

- Melihat detail pekerjaan siswa dan koreksi pekerjaan essay
- Menghapus hasil siswa

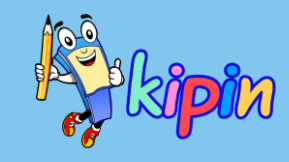

## ASESMEN B

| # | Siswa                                          | Jurusan                       | Durasi Pilihan Ganda  |                    | Nilai       |           | Opsi |         |   |
|---|------------------------------------------------|-------------------------------|-----------------------|--------------------|-------------|-----------|------|---------|---|
| 1 | Indri                                          | PTO Team                      | 1 menit 25 detik      | 90% 9 soal 90 poin |             |           | 90   | Ć       |   |
| 2 | Adi                                            | PTO Team                      | 2 menit 49 detik      | 90% 9 soal 90 poin |             |           | 90   | Ů 👕     |   |
|   |                                                |                               |                       |                    |             |           |      |         |   |
| # | Soal                                           |                               |                       |                    | Tipe        | Jawab     | an   | Kunci   |   |
| 1 | Ciri hewan berkembang biak dengan melahirkan 🔗 |                               |                       |                    | Many Answer | A:B A:    |      | A:B:C   |   |
| 2 | Jodohkan soal berikut ini                      | odohkan soal berikut ini 🔗    |                       |                    | Menjodohkan | A:A:C:D A |      | A:B:C:D | ۹ |
| 3 | Berikut merupakan bagia                        | an telinga yang berfungsi dal | am proses mendengar 🔗 |                    | Many Answer | A:B       |      | A:B     |   |

2. Jelaskan ciri ciri hewan mamalia beserta 5 contohnya 🔗

\*Uraían

Kunci

- berdarah panas.
- memiliki rambut atau bulu.
- memiliki tulang belakang (vertebrata)
- memiliki tiga tulang dalam telinga tengah.
- memiliki jantung dengan empat ruang

Jawaban Siswa

oin 25

berdaun telinga berdarah panas tubuh ditutupi oleh bulu Melihat detail jawaban quiz dan melakukan koreksi

Untuk melihat detail jawaban dan melakukan koreksi, dapat klik ikon di samping. Maka akan ditampilkan detail jawaban siswa.

Pada soal pilihan ganda, warna merah menandakan jawaban siswa yang salah. Sedangkan warna hijau untuk jawaban benar.

Untuk bagian soal essay, Guru akan menginput nilai secara manual dengan cara mengisikan nilai pada kolom poin yang telah disediakan. Jangan lupa untuk klik submit nilai untuk menyimpan nilai.

Submit Nilai + Kembali

## ASESMEN B

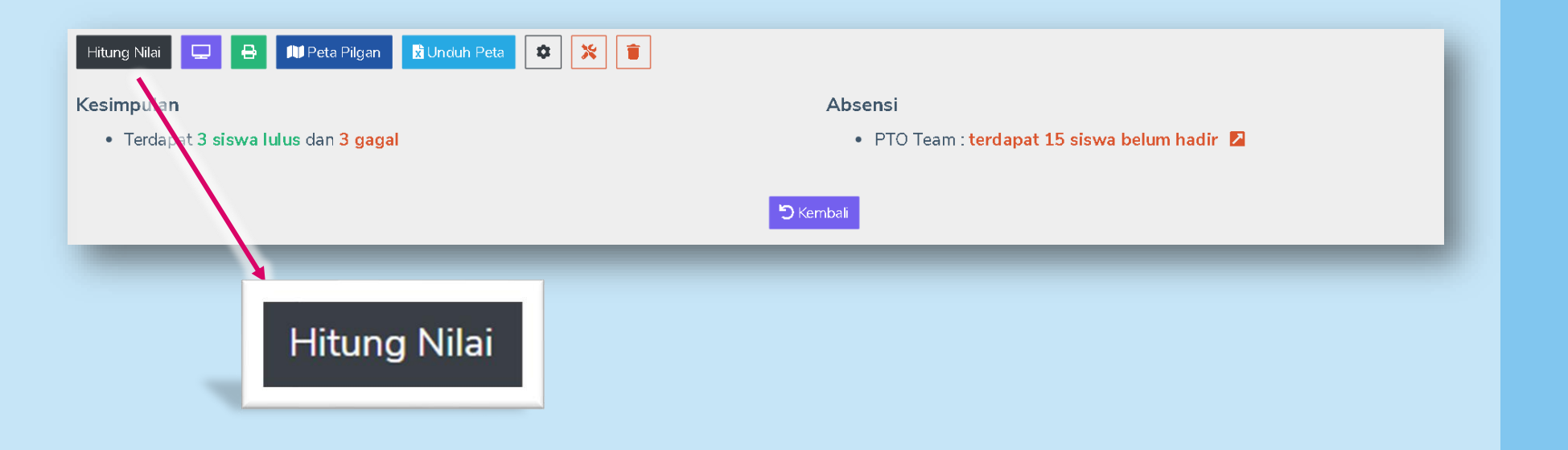

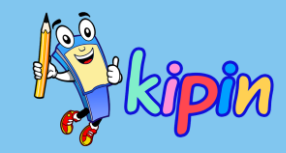

#### Hitung Nilai:

Berfungsi untuk menghitung ulang nilai jika ada perubahan seperti:

- Setelah melakukan koreksi secara manual
- Setelah melakukan pergantian bobot nilai

#### ASESMEN B

| tung Nilai 🖵 🖶<br>simpulan<br>• Terdapat 3 sisva | Ill Peta F<br>Iulus dan 3<br>Monitor<br>Peserta :<br>Halaman a | Pilgan Duduh Peta | 🔹 🔀 🔋  | Absensi<br>• PTO | Team : terdapat 15 siswa belum hadir 🛛 🛛 | _       |
|--------------------------------------------------|----------------------------------------------------------------|-------------------|--------|------------------|------------------------------------------|---------|
|                                                  | #                                                              | ID                | Siswa  | IP               | Waktu                                    | Status  |
|                                                  | 1                                                              | SISWA10           | Adi    | 116.206.40.125   | 25-March-2021 10:12 WIB                  | offline |
|                                                  | 2                                                              | SISWA08           | Indri  | 116.206.40.125   | 25-March-2021 10:11 WIB                  | offline |
|                                                  | 3                                                              | SISWA15           | Jefry  | 202.67.40.15     | 25-March-2021 10:33 WIB                  | offline |
|                                                  | 4                                                              | SISWA12           | Lia    | 116.206.40.125   | 25-March-2021 10:23 WIB                  | offline |
|                                                  | 5                                                              | SISWA11           | Ridwan | 116.206.40.125   | 25-March-2021 10:23 WIB                  | offline |
|                                                  | 6                                                              | SISWA07           | Tanti  | 116.206.40.125   | 25-March-2021 10:03 WIB                  | offline |
|                                                  | _                                                              |                   |        | ර් Kembali       |                                          |         |

# kipin

#### Monitor:

Berisi laporan Riwayat Aktiivitas Ujian Siswa

#### Contoh:

Siswa Adi dengan ID SISWA10, telah melakukan login pada tanggal 25 Maret 2021 pukul 10.12 WIB, dan saat ini sedang offline.

#### ASESMEN B

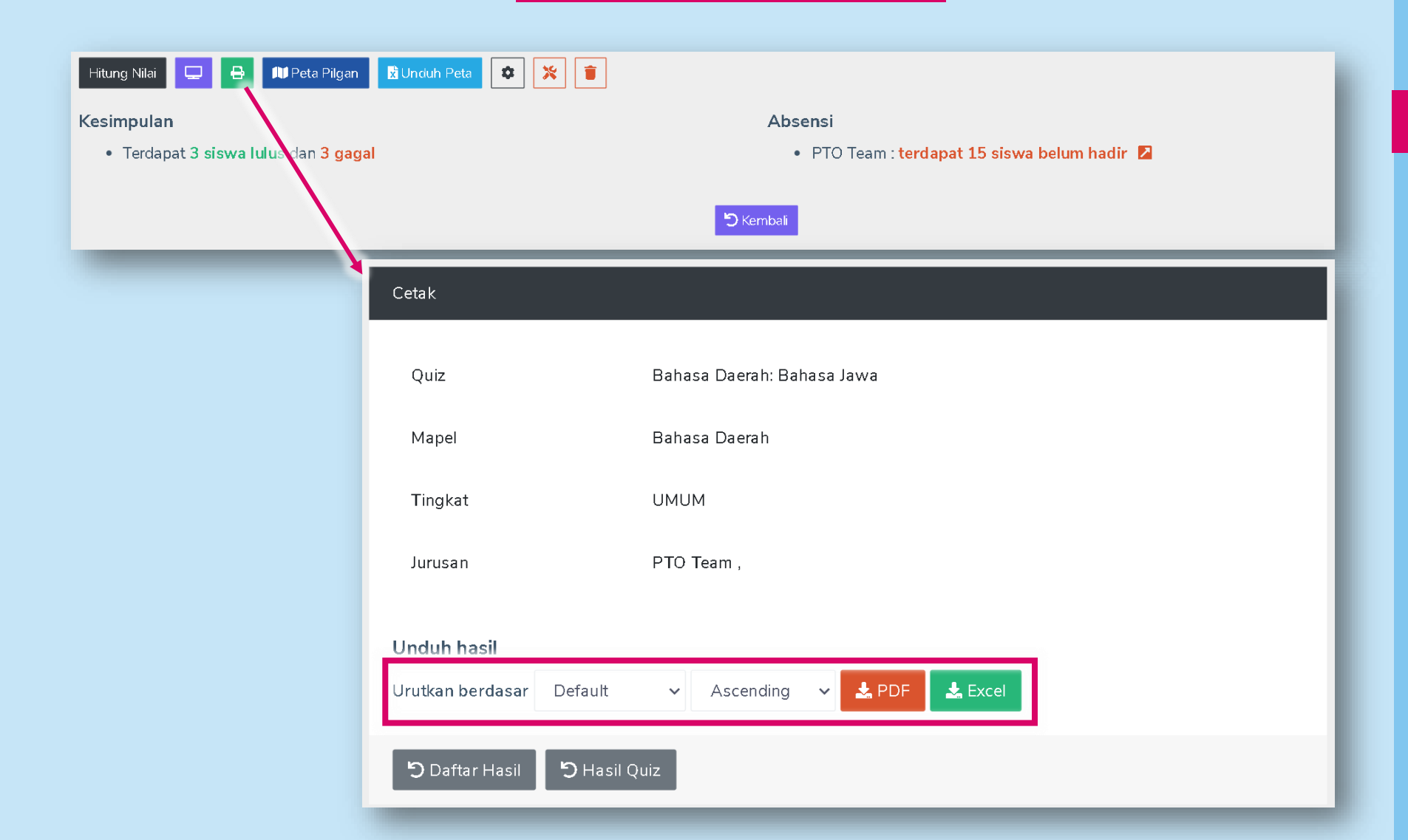

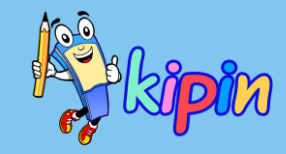

#### Cetak:

Hasil siswa dapat dicetak dalam format Excel atau PDF

Unduhan juga dapat dipilih berdasarkan:

- Nama
- Durasi
- Nilai

Atau Default (nilai tertinggi, waktu tercepat, abjad nama)

## ASESMEN B

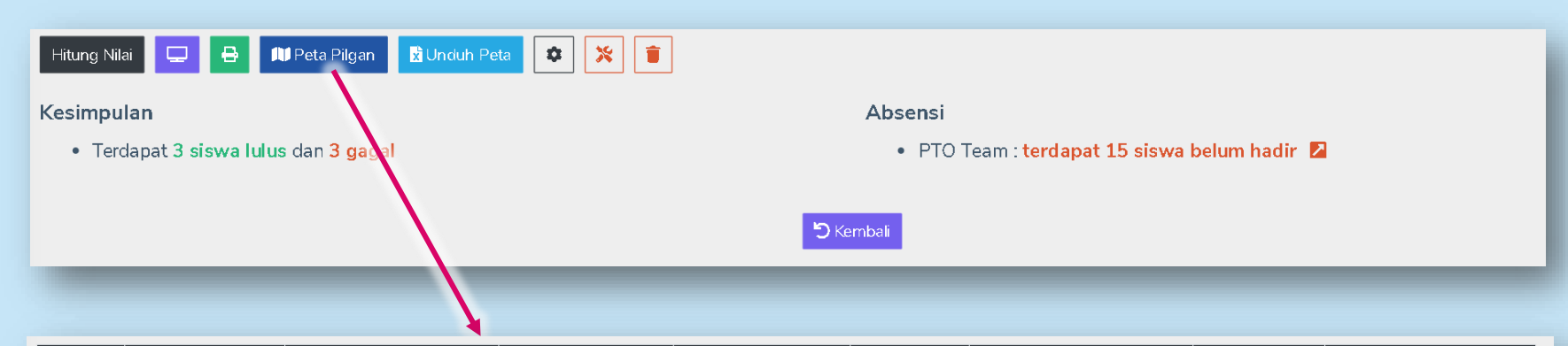

| # | Siswa   | Jurusan  | 1       | 2       | 3   | Prosentase | Poin | Nilai Akhir |
|---|---------|----------|---------|---------|-----|------------|------|-------------|
| 1 | Mycell  | PTO Team | B:C     | MANIS   | 0   | 67 %       | 10   | 10          |
| 2 | Shirley | PTO Team | A:B     | A:A:C:D | A:B | 33 %       | 5    | 60          |
| 3 | Yesi    | PTO Team | A:B:C:D | A:B     | A:C | 67 %       | 10   | 10          |

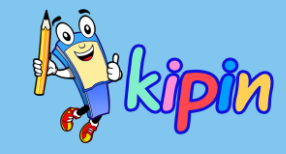

#### Peta Pilihan Ganda:

Peta Pilihan Ganda ini berbeda dengan Peta Pilihan Ganda pada Asesmen A.

Pada Asesmen B, Peta Pilihan Ganda dibaca secara horizontal dan hanya sebagai laporan jawaban siswa

Hal tersebut karena pada Asesmen B, soal yang didapat oleh siswa adalah acak

## ASESMEN B

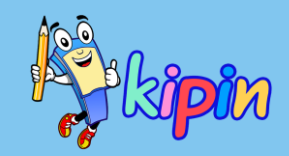

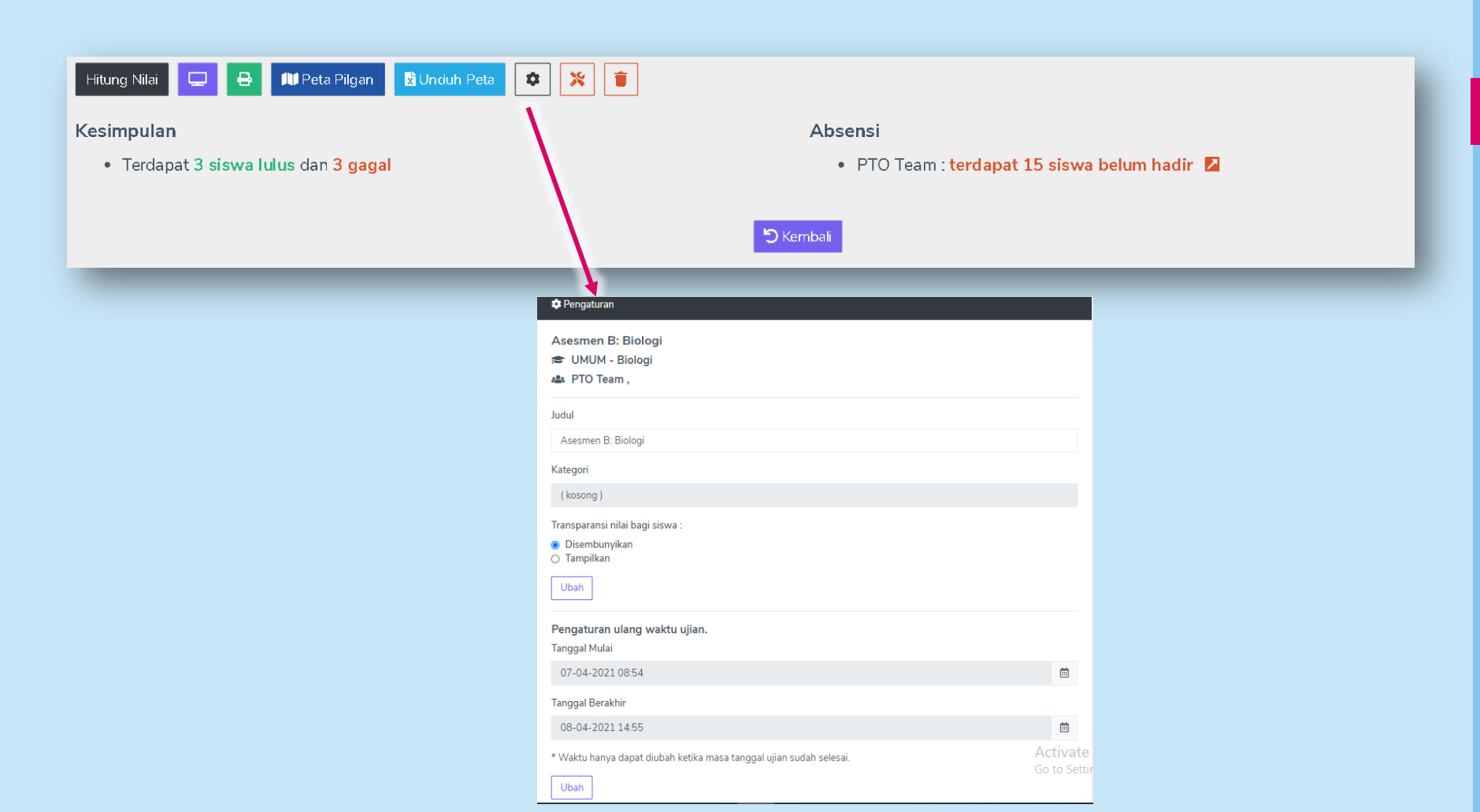

#### Setting:

Fitur Setting di Asesmen B ini berfungsi untuk:

- a) mengganti judul paket soal
- b) mengubah Transparansi Hasil untuk siswa
- Mengatur ulang Paket Soal setelah
   pengaturan waktu awal berakhir/selesai/kadalu arsa

## ASESMEN B

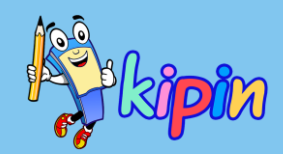

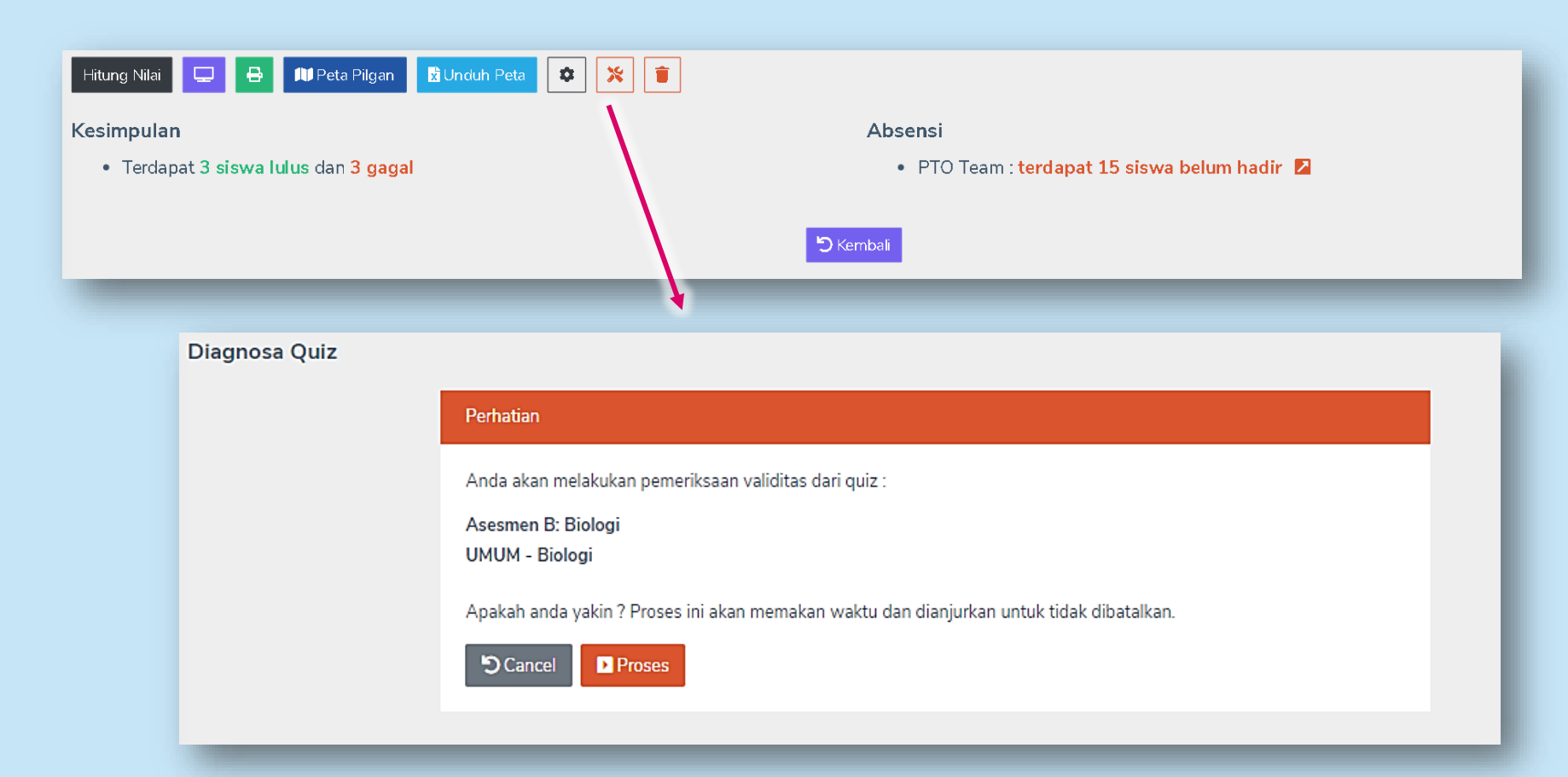

#### Diagnosa:

Fitur ini berfungsi sebagai diagnosa paket soal jika terjadi eror yang dialami siswa dikarenakan mendapat soal yang kurang lengkap untuk dapat diperbaiki

## ASESMEN B

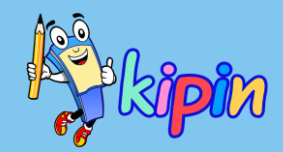

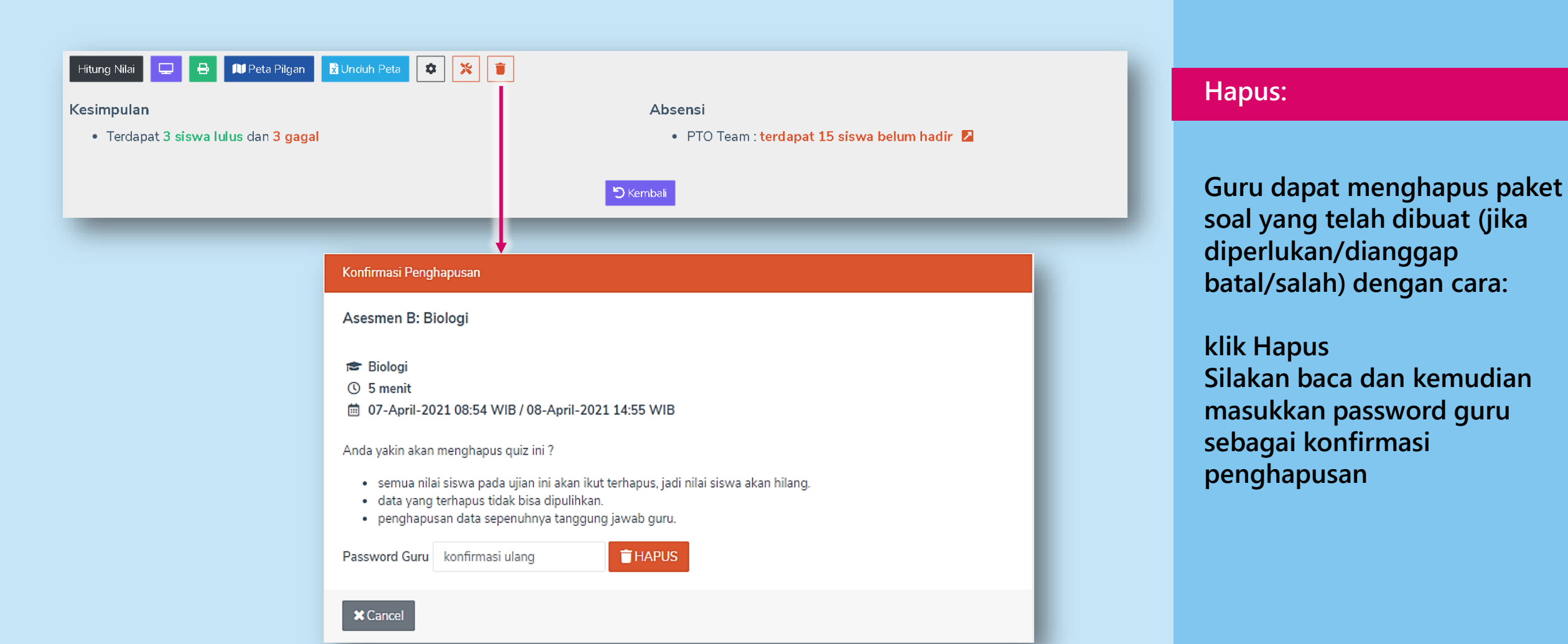

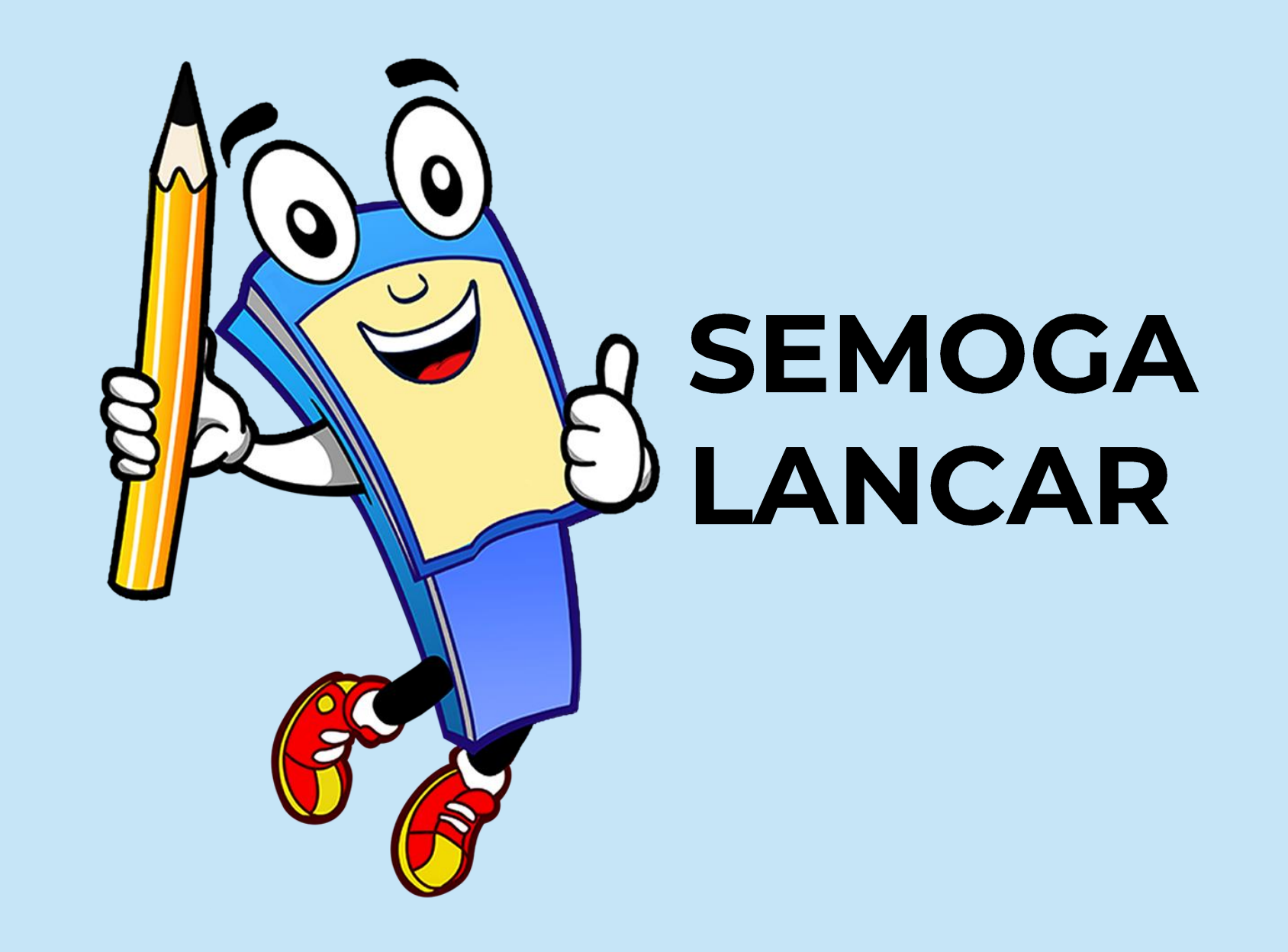